# Step1:加入者掛金申込み

|   | 加入者掛金申込み(新規/再開・変更・停止)                                                                                                    |                             |                                 |                                                                          |                                             |                        |                                  |  |          |    |
|---|----------------------------------------------------------------------------------------------------|-----------------------------|---------------------------------|--------------------------------------------------------------------------|---------------------------------------------|------------------------|----------------------------------|--|----------|----|
| 1 | Step1                                                                                                    | :加入者掛金の申込み                  | ▶ Step2:申ž                      | 込み内容の確認                                                                  | ▶ Ste                                       | p3:完了                  |                                  |  |          |    |
|   | 加入者掛金とは、企業が拠出する掛金(事業主掛金)に、<br>加入者掛金は、事業主拠出額を限度(事業主掛金)加ノ<br>込むことができます。                                                                                                    |                             |                                 | 従業員個人が任意で拠出する掛金のことです。<br>入者掛金)とし、かつ、事業主拠出と合計して法定拠出限度額(月額)の範囲内で、1,000円から申 |                                             |                        |                                  |  |          |    |
|   | <申込み内容>                                                                                                    |                             |                                 |                                                                          |                                             |                        |                                  |  |          |    |
|   | 申込み内容は、それぞれの申込み可能期間内に入力された内容が拠出予定日・拠出停止予定日より反映されます。<br>加入者掛金の変更は、年に1回申込み可能期間内に可能です。<br>加入者掛金の変更申込み後に停止申込みを行った場合は、停止申込みが優先され変更申込みは取り消されます。                                                                                                    |                             |                                 |                                                                          |                                             |                        |                                  |  |          |    |
| 2 | (1)<br>申<br>込                                                                                                    | 新規/再開·変更                    | ●加入者掛金(<br>申込み上<br>申込み可<br>拠出予定 | の拠出を申込み∶<br>∶限額<br>∫能期間<br>È日                                            | ます。<br>10,142円(<br>2019/04/26<br>2019/06/28 | 申込み下限<br>5 ~ 2013<br>3 | []<br>額 1,000円)<br>9/05/30       |  | <u> </u> |    |
|   | (2)                                                                                                    | 停止                          | ◎加入者掛金(<br>申込み可<br>拠出停止         | ⊅停止を申込み∶<br>]能期間<br>⊵予定日                                                 | <b>ま</b> す。                                 |                        |                                  |  |          |    |
| 3 | <今回の申込み(新規/再開・変更・停止)情報><br>受付済みの内容を取り消す場合は「取消」ポタンを押してください。                                                                                                    |                             |                                 |                                                                          |                                             |                        | 1                                |  |          |    |
|   | 拠出予定日・ 拠出 停止予定日                                                                                                    |                             |                                 |                                                                          |                                             | 2019/06                | /28                              |  |          |    |
|   | 受付済の:                                                                                                    | 加入者掛金額                      |                                 | 取消                                                                       | 1                                           | 10,14                  | 2 <b>щ</b>                       |  |          |    |
| 4 | 加入者掛金にかかる個人情報の取扱いに関する事項<br>損保ジャパンDC証券株式会社                                                                                                    |                             |                                 |                                                                          |                                             |                        | 式会社                              |  |          |    |
|   | 当社はお客様が加入者掛金申込み(新規/再開・変更・停止)にご入力いただいた情報や、お名前、会社名などのお客様の個人情報を、確定拠出年<br>金制度の加入者掛金拠出のために利用するとちに、ご加入ブランの事業主様(ご加入ブランの代表事業主様を含む)に提供します。また、当社は個人<br>情報の取扱いを当社の委託先に委託します。当社はこの目的以外に取得した個人情報を利用したり、第三者へ委託、提供することはありません。<br>当社は、個人情報について開示または利用目的の通知、訂正、追加または削除、利用停止、消却または第三者への提供停止に応じます。「個人情<br>報の開示等のご請求について」をご覧(だとい。<申込み内容>の入力に不備がある場合は、加入者掛金申込み(新規/再開・変更・停止)受付が<br>できません。 |                             |                                 |                                                                          |                                             |                        | :拠出年<br>cは個人<br>J。<br>到人情<br>受付が |  |          |    |
| 5 | 上記「加<br>「確認」:                                                                                                    | 1入者掛金にかかる個人情報の<br>を押してください。 | )取扱いに関する事                       | 御項」に同意のう:                                                                | ž                                           |                        |                                  |  | 確認       | 72 |

## 手続きSTEPの表示

加入者掛金の申込みの手続きが、現在どの段階(ステップ)なのかが表示されます。

### 2 申込み内容の表示

#### (1)新規/再開·変更

加入者掛金を新たに申込む場合、停止された加入者掛金を再 開する場合、掛金額を変更(増額または減額)する場合に入 力してください。

「新規/再開・変更」欄のラジオボタンで指定してください。 入力ボックス内に1,000円以上で、申込み上限額以内の 金額を入力してください。

※申込み可能期間以外は、受付できません。

※事業主掛金が休止中の場合、加入者掛金の申込みはできま せん。

#### (2) 停止

加入者掛金を停止する場合に入力してください。 「停止」欄のラジオボタンで指定してください。 ※申込み可能期間にかかわらず、受付可能です。

### 3 今回の申込み (新規/再開・変更・停止) 情報

今回の申込み内容(新規/再開・変更・停止)が表示されます。 ※お申込みいただいた内容(新規/再開・変更・停止)を取り 消す場合は、「取消」ボタンを押して下さい。

# Step1:加入者掛金申込み

| ACEP - ALA CASH E OF VERY THE VALUE 1000 (2017)         Other Col                MAR ATH E OF VERY               VERY THE VALUE 2018)               VERY THE VALUE 2018)                 MAR ATH E OF VERY               MAR ATH E OF VERY               MAR ATH E OF VERY                 MAR ATH E OF VERY               MAR ATH E OF VERY               MAR ATH E OF VERY                 MAR ATH E OF VERY               MAR ATH E OF VERY               MAR ATH E OF VERY               MAR ATH E OF VERY                 PLAD ATH E OF VERY               A TH ACT THE VERY               MAR ATH E OF VERY               MAR ATH E OF VERY               DIN ATH E OF VERY                                                                                                    | Stopl                                                       | - 加丁基组合の由门口                                                                                          | L Store 由:1.3 m 内容の路                                                                                      | 2日初 D C+o                                                  | 0. <del>2</del> 7                                                            |                                                                                                    |                                                                      |
|----------------------------------------------------------------------------------------------------|-------------------------------------------------------------|----------------------------------------------------------------------------------------------------|----------------------------------------------------------------------------------------------------|------------------------------------------------------------|------------------------------------------------------------------------------|----------------------------------------------------------------------------------------------------|----------------------------------------------------------------------|
| (中込み内容>         申込み内容は、それぞれの申込み可能期間内に入力だれた内容が拠出予定日・拠出停止予定日より反映だれます。<br>加入者排金の変更は、年に1回申込み可能期間内に可能です。<br>加入者排金の変更申込み後に停止申込みを行った場合は、停止申込みが優先され変更申込みは取り消だれます。         順次       ●加入者排金の拠出を申込みます。       ー ー ー ー ー ー ー ー ー ー ー ー ー ー ー ー ー ー ー                                                                                                    | ロ入者掛金<br>ロ入者掛金<br>込むことができ                                   | -加入者前量9年208<br>とは、企業が拠出する掛金(注<br>は、事業主拠出額を限度(言<br>きます。                                               | ■ア 3000に、社業員個人が<br>事業主掛金≧加入者掛金)とし、                                                                        | 任意で拠出する掛<br>かつ、事業主拠と                                       | ☆-売」<br>・金のことです。<br>出と合計して法定拠↓                                               | 出限度額(月額)の範囲                                                                                            | 内で、1,000円:                                                           |
| 申込み内容は、それぞれの申込み可能期間内に入力された内容が規出予定日・規出停止予定日より反映されます。     加入者排金の変更は、年に1回申込み可能期間内に可能です。     加入者排金の変更申込み後に停止申込みを行うた場合は、停止申込みが優先され変更申込みは取り消されます。     ■     □     □     □     □     □     □     □     □     □     □     □     □     □     □     □     □     □     □     □     □     □     □     □     □     □     □     □     □     □     □     □     □     □     □     □     □     □     □     □     □     □     □     □     □     □     □     □     □     □     □     □     □     □     □     □     □     □     □     □     □     □     □     □     □     □     □     □     □     □     □     □     □     □     □     □     □     □     □     □     □     □     □     □     □     □     □     □     □     □     □     □     □     □     □     □     □     □     □     □     □     □     □     □     □     □     □     □     □     □     □     □     □     □     □     □     □     □     □     □     □     □     □     □     □     □     □     □     □     □     □     □     □     □     □     □     □     □     □     □     □     □     □     □     □     □     □     □     □     □     □     □     □     □     □     □     □     □     □     □     □     □     □     □     □     □     □     □     □     □     □     □     □     □     □     □     □     □     □     □     □     □     □     □     □     □     □     □     □     □     □     □     □     □     □     □     □     □     □     □     □     □     □     □     □     □     □     □     □     □     □     □     □     □     □     □     □     □     □     □     □     □     □     □     □     □     □     □     □     □     □     □     □     □     □     □     □     □     □     □     □     □     □     □     □     □     □     □     □     □     □     □     □     □     □     □     □     □     □     □     □     □     □     □     □     □     □     □     □     □     □     □     □     □     □     □     □     □     □     □     □     □     □     □     □     □     □     □     □     □     □     □     □     □     □     □     □     □     □     □     □     □     □     □     □     □     □     □     □     □     □     □     □     □     □     □ | <申込み                                                        | 内容>                                                                                                  |                                                                                                    |                                                            |                                                                              |                                                                                                    |                                                                      |
| ●         新規/再開・変更         ●加入者排金の拠出を申込みます。         ●           ●         新規/再開・変更         ●□込み上限額         10.142 円         (申込み下限額         1.000円)           ●込み可能期間         2019/04/26         ~ 2019/05/30         奥出子定日         2019/05/30           ●         ●         ●□しみ可能期間         2019/06/28         ●         ●           ●         ●         ●□しみ可能期間         処出学正子定日         ●         ●         ●         ●         ●         ●         ●         ●         ●         ●         ●         ●         ●         ●         ●         ●         ●         ●         ●         ●         ●         ●         ●         ●         ●         ●         ●         ●         ●         ●         ●         ●         ●         ●         ●         ●         ●         ●         ●         ●         ●         ●         ●         ●         ●         ●         ●         ●         ●         ●         ●         ●         ●         ●         ●         ●         ●         ●         ●         ●         ●         ●         ●         ●         ●         ●         ●         ●         ●         ●         ● <td< th=""><th>申込み内容<br/>旧入者掛金<br/>旧入者掛金</th><th>は、それぞれの申込み可能期<br/>の変更は、年に1回申込み可<br/>の変更申込み後に停止申込</th><th>目間内に入力された内容が拠出日<br/>目能期間内に可能です。<br/>Sみを行った場合は、停止申込み</th><th>予定日・拠出停止<br/>が優先され変更『</th><th>予定日より反映され<br/>∄込みは取り消されま</th><th>** <b>*</b>* *</th><th></th></td<>                                                                                                    | 申込み内容<br>旧入者掛金<br>旧入者掛金                                     | は、それぞれの申込み可能期<br>の変更は、年に1回申込み可<br>の変更申込み後に停止申込                                                       | 目間内に入力された内容が拠出日<br>目能期間内に可能です。<br>Sみを行った場合は、停止申込み                                                         | 予定日・拠出停止<br>が優先され変更『                                       | 予定日より反映され<br>∄込みは取り消されま                                                      | ** <b>*</b> * *                                                                                        |                                                                      |
| ・          ・          ・          ・          ・          ・          ・          ・          ・          ・          ・          ・          ・          ・          ・          ・          ・          ・          ・          ・          ・          ・          ・          ・          ・          ・          ・          ・          ・          ・          ・          ・          ・          ・          ・          ・          ・          ・          ・          ・          ・          ・          ・          ・          ・          ・          ・          ・          ・          ・          ・          ・          ・          ・          ・          ・          ・          ・          ・          ・          ・          ・          ・           ・          ・          ・          ・          ・          ・          ・          ・          ・          ・          ・          ・          ・          ・          ・          ・          ・          ・          ・          ・          ・ <t< th=""><th></th><th></th><th><ul> <li>加入者掛金の拠出を申辺</li> </ul></th><th>しみます。</th><th></th><th></th><th>н</th></t<>                                                                                                    |                                                             |                                                                                                    | <ul> <li>加入者掛金の拠出を申辺</li> </ul>                                                                           | しみます。                                                      |                                                                              |                                                                                                    | н                                                                    |
| 内容         〇加入者排金の停止を申込みます。<br>申込み可能期間<br>机出停止予定日           今回の申込み(新規/再開・変更・停止)情報><br>を付済みの内容を取り消す場合は「取消」ボタンを押してください。           処出予定日・拠出停止予定日         2019/06/28           受付済の加入者排金額         取消         10.142円                                                                                                    | 申<br>込<br>み                                                 | 新規/再開·変更                                                                                             | 申込み上限額<br>申込み可能期間<br>拠出予定日                                                                                | 10,142円 (<br>2019/04/26<br>2019/06/28                      | 申込み下限額 1,00<br>; ~ 2019/05/;<br>;                                            | 00 <b>д</b> )<br>30                                                                                    |                                                                      |
| <今回の申込み(新規/再開・変更・停止)情報>       2付済みの内容を取り消す場合は「取消」ポタンを押してください。       拠出予定日・拠出停止予定日     2019/06/28       受付済の加入者批金額     取消     10.142円                                                                                                    | 内容                                                          | 停止                                                                                                   | ○加入者掛金の停止を申込<br>申込み可能期間<br>拠出停止予定日                                                                        | :みます。                                                      |                                                                              |                                                                                                    |                                                                      |
| 拠出予定日・拠出停止予定日 2019/06/28<br>受付済の加入者掛金額 取消 10.142円                                                                                                    | <b>く今回の</b><br>受付済みのF                                       | <b>申込み(新規/再開・</b><br>内容を取り消す場合は「取消                                                                   | <b>変更・停止)情報&gt;</b><br>」ポタンを押してください。                                                                      |                                                            |                                                                              |                                                                                                    |                                                                      |
| 受付済の加入者掛金額 取消 10.142円                                                                                                    | 拠出予定                                                        | 日・拠出停止予定日                                                                                            |                                                                                                    |                                                            | 2019/06/28                                                                   |                                                                                                    |                                                                      |
|                                                                                                    | 受付済の                                                        | 加入者掛金額                                                                                               | ]                                                                                                    | 取消                                                         | 1 0,1 42 <b>円</b>                                                            |                                                                                                    |                                                                      |
|                                                                                                    | 加入者掛                                                        | 金にかかる個人情報の取                                                                                          | 扱いに関する事項                                                                                                  |                                                            |                                                                              | 損保ジャパンDC                                                                                               | 証券株式会社                                                               |
| 当社はお客様が加入者掛金申込み(新規/再開・変更・停止)にご入力いただいた情報や、お名前、会社名などのお客様の個人情報を、確定拠出<br>金制度の加入者掛金観出のために利用するとともに、ご加入プランの事業主様(ご加入プランの代表事業主様を含む)に提供します。また、当社は<br>情報の取扱いを当社の委託先に委託します。当社はこの目的以外に取得した個人情報を利用したり、第三者へ委託、提供することはありませい。<br>当社は、個人情報について開示または利用目的の通知、訂正、追加または削除、利用停止、選却または第三者への提供停止に応じます。「個人情<br>報の間示等のご請求について」をご覧くだとい。<申込み内容>の入力に不備がある場合は、加入者掛金申込み(新規/再開・変更・停止)受付か<br>できません。                                                                                                    | 加入者期<br>当社はお客<br>金制度の対<br>情報の取損<br>当社は、個<br>報の開示。<br>できません。 | ★金にかかる個人情報の取<br>客様が加入者掛金申込み(<br>細入者掛金規出のために利<br>扱いを当社の表記先に委託<br>人情報について開示または<br>等のご請求について」をご覧(<br>。  | 扱いに関する事項<br>新規/再開・変更・停止)にこ入っ<br>用するともに、ご加入プランの事。<br>します。当社はこの目的以外に取<br>利用目的の通知、訂正、追加ま<br>ださい。<申込み内容>の入力   | 力いただいた情報)<br>業主様(ご加入フ?<br>得した個人情報で<br>たは削除、利用停<br>に不備がある場合 | <sup>5</sup> 、お名前、会社名な<br>5ンの代表事業主様<br>F利用したり、第三者<br>止、消却または第三<br>・は、加入者掛金申) | 損保ジャパンDC<br>などのお客様の個人情報<br>を含む)に提供しま。ま<br>パッ委託、提供することは、<br>潜への提供することは、<br>込み(新規/再開・変更・                 | 証券株式会社<br>を、確定拠出4<br>た、当社は個ノ<br>ありません。<br>ます。「個人情<br>・停止)受付が         |
| 当社はお客様が加入者掛金申込み(新規/再開・変更・停止)にご入力いただいた情報や、お名前、会社名などの客様の個人情報を、確定拠出<br>当社はお客様が加入者掛金申込み(新規/再開・変更・停止)にご入力いただいた情報や、お名前、会社名などの容様の個人情報を、確定拠出<br>情報の取扱いを当社の委託先に委託します。当社はこの目的以外(取得した個人情報を利用したり、第三者へ委託、提供することはありません。<br>当社は、個人情報について開示または利用目的の通知、訂正、追加または削除、利用停止、消却または第三者への提供停止に応じます。「個人体<br>報の開示等って請求について」をご覧(だとい。<申込み内容>の入力に不備がある場合は、加入者掛金申込み(新規/再開・変更・停止)受付加<br>できません。                                                                                                    | 加入者期<br>当社はお客<br>金制度のた<br>情報の取<br>当社は、低<br>報の開示。<br>できません。  | ★金にかかる個人情報の取<br>容様が加入者掛金車込み(<br>和し入者掛金規出のために利<br>販いを当社の委託だに支託<br>0人情報について開示または<br>等のご請求について」をご覧。     | 扱いに関する事項<br>新規/再開・変更・停止)にご入<br>用するとともに、ご加入ブランの事<br>。ます。当社はこの目的以外に取<br>利用目的の通知、訂正、違加ま<br>ださい。<申込み内容>の入力    | わいただいた情報)<br>業主様(ご加入す)<br>得した個人情報8<br>たは削除、利用停<br>に不備がある場合 | 5、お名前、会社名が<br>52の代表事業主様<br>(利用したり、第三者<br>止、)肖却または第三<br>(は、加入者排金申)            | 損保ジャパンDC<br>などのか客様の回人情報<br>を含む)に提供します。ま<br>いみ美に、提供します。よ<br>いみ美に、提供することは、<br>者への提供停止に応じ<br>込み(新規/再開・変更・ | 証券株式会社<br>を、確定拠出4<br>た、当社は個ノ<br>ありません。<br>ます。「個人情<br>停止)受付が          |
| 当社はお客様が加入者掛金申込み(新規/再開・変更・停止)にご入力いただいた情報や、お名前、会社名などの容様の個人情報を、確定拠型<br>金制度の加入者掛金拠出のために利用するとともに、ご加入プランの事業主様(ご加入プランの作表事業主様を含む)に提供します。また、当社は個<br>情報の取扱いを当社の委託先に委託します。当社はこの目的以外に取得した個人情報を利用したり、第三者へ委託、提供することはありません。<br>当社は、個人情報について開示または利用目的の道知、訂正、這加または削除、利用停止、活起または第三者への提供停止に応じます。「個人情<br>報の開示等のご話求について」をご覧くだとい。<申込み内容>の入力に不備がある場合は、加入者掛金申込み(新規/再開・変更・停止)受付か<br>できません。                                                                                                    | 加入者期<br>当社はおき<br>金制度の取<br>情報の開示<br>も<br>できません。              | 1金にかかる個人情報の取<br>皆様が加入者掛金典込み(<br>加入者掛金拠出のために利<br>扱いを当社の委託先に委託<br>見人情報について開示または<br>等のご請求について」をご覧に<br>。 | 扱いに関する事項<br>新規/再開・変更・停止)にご入:<br>用するとともに、ご加入プランの事<br>」ます。当社はこの目的以外に取<br>利用目的の通知、訂正、違加ま<br>ださい。< 申込み内容 >の入力 | カいただいた情報)<br>業主様(ご加入す)<br>得した個人情報の<br>たは削除、利用<br>に不備がある場合  | 5、あ名前、会社名が<br>5ンの代表事業主様<br>(利用したり、第三者<br>止、)消却または第三<br>(は、加入者掛金申)            | 損傷 ジャパンDC<br>などのあ客様の個人情報<br>を含む)に提供します。<br>はべみ美に提供することは<br>着への提供付上に応じ<br>込み(新規/再開・変更・                  | 証券 <b>株式会社</b><br>を、確定拠出4<br>た、当社は個人<br>ありません。<br>ます。「個人情<br>・停止)受付が |

4 加入者掛金にかかる個人情報の取扱いに関する事項 加入者掛金申込みにかかる個人情報の取扱いに関する事項が表示されます。 内容をご確認下さい。

#### 5 「確認」ボタン

加入者掛金申込みにかかる個人情報の取扱いに関する事項に同意の上、「確認」ボタンを押してください。

# Step1:加入者掛金申込み

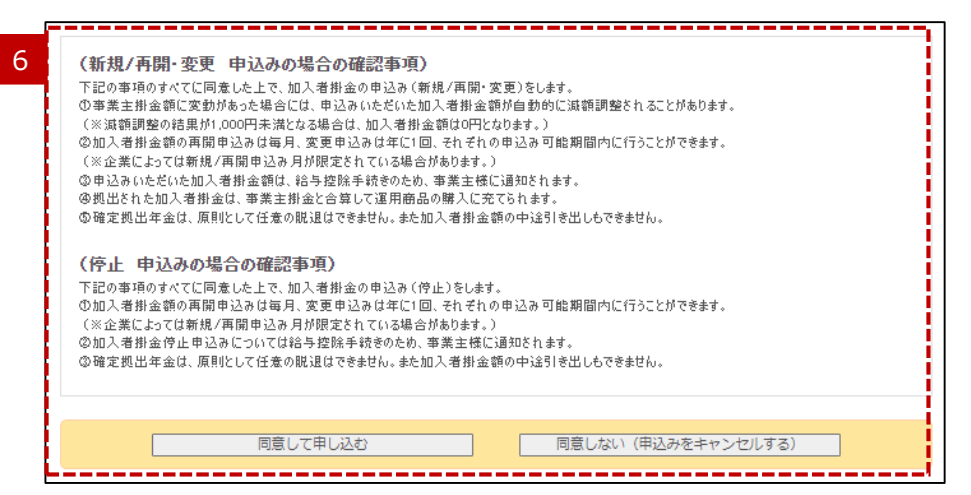

## 6 申込みの確認

「確認」ボタンを押すと、上記画面が表示されます。 記載内容に同意して申込む場合は、「同意して申込む」を押してくだ さい。

※「同意しない(申込みをキャンセルする)」を押した場合は、 「STEP1:加入者掛金の申込み」の画面に戻ります。 加入者掛金の申込み(新規/再開・変更・停止)手続きは完了し ていませんので、ご注意ください。

# Step 2:申込み内容の確認

|   | 加入者掛金申込み(新規/再開・変更・停止)               |                         |  |  |  |  |
|---|-------------------------------------|-------------------------|--|--|--|--|
| 1 | Step1:加入者排金の申込み > Step2:申込みF        | <b>内容の確認</b> ▶ Step3:完了 |  |  |  |  |
|   | 以下の内容で申込みます。よろしければ、「実行」ボタンを押してください。 |                         |  |  |  |  |
|   | 申込み内容                               | 14,277 <b>д</b>         |  |  |  |  |
|   | 拠出予定日・拠出停止予定日                       | 2019/06/28              |  |  |  |  |
|   |                                     |                         |  |  |  |  |
| 2 | ←前画面へもどる                            | 3 実行                    |  |  |  |  |
|   |                                     |                         |  |  |  |  |

申込み内容の確認 ご指定内容を確認して下さい。

2 「前画面へもどる」リンク 指定内容を修正する場合は「前画面へもどる」リンクを押して、再 度指定してください。

### 3 「実行」ボタン

1

この内容でよろしければ、「実行」ボタンを押してください。

# Step 3:完了

| Step1:加入者掛金の申込み         )         Step2:申込み内容 | 1 文文 17 正/<br>の確認 > Step3:完了 |  |  |
|-----------------------------------------------|------------------------------|--|--|
| 以下の内容で申込みました。2019/05/30まで変更することが              | できます。                        |  |  |
| 申込み内容                                         | 14,277 д                     |  |  |
| 拠出予定日・拠出停止予定日                                 | 2019/06/28                   |  |  |
| ←「加入者掛金申込み(新規/再開・変更・停止)」トップへもどる へ             |                              |  |  |

1 完了

手続きが完了すると、申込み内容、拠出予定日が表示されます。